دستورالعمل ورود داده ها به نرم افزار نظام مدیریت سلامت کودکان در پورتال دفتر سلامت خانواده، جمعیت و مدارس وزارت بهداشت، درمان و آموزش پزشکی

(اداره سلامت کودکان)

| ۱.    این نرم افزار برای جمع آوری اطلاعات مورد نیاز سلامت کودکان طراحی شده است.                                 |
|----------------------------------------------------------------------------------------------------|
| ۲. برای استفاده از این نرم افزار ابتدا اینترنت اکسپلورر را باز نمایید و جهت ورود به سایت با تایپ آدرس           |
| http://www.health.gov.ir/SitePages/Home.aspx در Tab مورد نظر، با نام کاربری و پسوردی که وارد پورتال می شوید به  |
| سایت زیر دسترسی پیدا می کنید.                                                                                   |
| ۳. با انتخاب دفتر سلامت خانواده، جمعیت و مدارس و سپس انتخاب اداره سلامت کودکان و پس از آن Tab نظام مدیریت سلامت |
| کودکان به صفحه مورد نظر وارد می شوید.                                                                           |

### http://www.health.gov.ir/SitePages/Home.aspx

| Report Home X                                                                                                    |                                                                                                    |
|----------------------------------------------------------------------------------------------------|----------------------------------------------------------------------------------------------------|
| File Edit View Favorites Tools Help                                                                                   |                                                                                                    |
| مسئول بررسی مرگ کودکان خارج بیمارستانی د +                                                                            |                                                                                                    |
|                                                                                                    | ک<br>جمهری سازی بران<br>وزارت بسداشت، درمان و آموزش بزشکی                                                                                                    |
|                                                                                                    | معنوب بوداست می مرد می سیادی در منابعا می برد.<br>این ما با در از از سالات کورکان                                                                                               |
|                                                                                                    | لایا به نامه<br>ایست ها<br>افراه سالات نوازادن<br>سالات هادن<br>همه محرون<br>فقم محرون<br>فقم محرون                                                                             |
| یدی ۵۹۹ فرا                                                                                                    | افرایش نوان باررسی ها در<br>دستور کار است/ صورت<br>بازرسی ها<br>عاون بودایت گیرسی که<br>درد: مرورت کاهش عواط<br>کمرد: مرورت کاهش عواط<br>مرور کاهش عواط                         |
|                                                                                                    | افرایش توان بازرسای ها در دستور کار<br>08:43 5/7/1394 🗖 است/ صرورت نوسازی تجهیزات فرسوده                                                                                        |
| http://www.health.gov.ir/family/SitePages/Home.aspx                                                                   | حکم وزیر به معاون بهداشت 💦 بازرسی ها                                                                                                    |
|                                                                                                    | EN - 🌇 🕤 👀 10:45 AM                                                                                                    |
| File Edit View Favorites Tools Help<br>سابل بریس مرک کونکان هار و سازه کردن<br>مسایل بریس مرک کونکان هار و سازه کرد ه | یک ● کارلی منت<br>م<br>ادار- سکنٹ کریکن یا مائنہ<br>۱۹۵۰ ویکن یا مائم مرافیت مرگ کورکن از رویج عذیہ یا شیر مانز (Early Childhood Development مرافیت علاق ادعام یافیہ کوراد سیان |
| #                                                                                                    | هاى ادغام يافيه باخوشت هاى اعقال                                                                                                    |
|                                                                                                    | حجیطا<br>لندان در مورد نرم افزار<br>تعداد قرم های ASQ ثبت شده<br>ساین<br>شنبری                                                                                                  |
|                                                                                                    | ی نقلیه انصاری با<br>در<br>دوستار کودی<br>جویزان برنامه سلامت<br>ی ساعت اول                                                                                                    |
|                                                                                                    | ها اعلانات                                                                                                    |
|                                                                                                    |                                                                                                    |

۴. برای برای ورود به هر یک از باکس های گزارش دهی، برنامه ریزی، سازماندهی، نظارت و پایش روی باکس مربوطه کلیک کنید.

توضیحات هر یک از باکس ها در صفحه بعد آمده است.

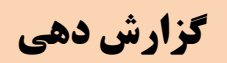

#### http://www.health.gov.ir/family/CHH\_BFP/SitePages/Home.aspx

| Edit View Favorites     | Tools Help         |                                                                                   |                                              |
|-------------------------|--------------------|-----------------------------------------------------------------------------------|----------------------------------------------|
| فودان هارج بمارمانی د ه | مشتول بزريني مركاه |                                                                                   | aya 🔯 • aya                                  |
| and range               |                    | and a first state for the 🔭                                                       | Carlo of the other                           |
| a                       | مىلىرى بور بارىدى، | مندویت سیافت کوتکای استام مراقب مرگ کودکان امروزی بندره با شیر مغر<br>سرطان اطفال | سالات کودکان الطام<br>تطاق ادغام یافیه باخون |
|                         |                    |                                                                                   | Land                                         |
| 28.24                   |                    | نظام مديريت سلامت كودكان                                                          | La.                                          |
| and a second            | to Giller          | Con and                                                                           |                                              |
|                         |                    | کرارش دهی                                                                         |                                              |
| 1                       |                    | مناد مان دهر.                                                                     | هل باریالت<br>به محتورات سایت                |
|                         | CON .              | تظارت و پایش                                                                      |                                              |
| -                       | - 11 M             |                                                                                   |                                              |
| 200                     | - Paren            | أزمون غربالكرى تكامل (ASQ )                                                       |                                              |
|                         |                    | آزمون تشخيص Bayley                                                                |                                              |
|                         |                    |                                                                                   |                                              |
|                         |                    |                                                                                   |                                              |
|                         |                    |                                                                                   |                                              |

برای ورود داده های جمع آوری شده از فرم های جمع بندی اطلاعات کودک سالم، فرم جمع بندی اطلاعات مانا کمتر از ۲ ماه، فرم جمع بندی مانا ۲ ماه تا ۵ سال، فرم تعداد کودکان شیر مصنوعی خوار و فرم جمع بندی اطلاعات سوانح و حوادث روی باکس گزارش دهی کلیک نمایید.

http://www.health.gov.ir/family/CHH\_BFP/CHS/SitePages/ghozareshdehi.aspx

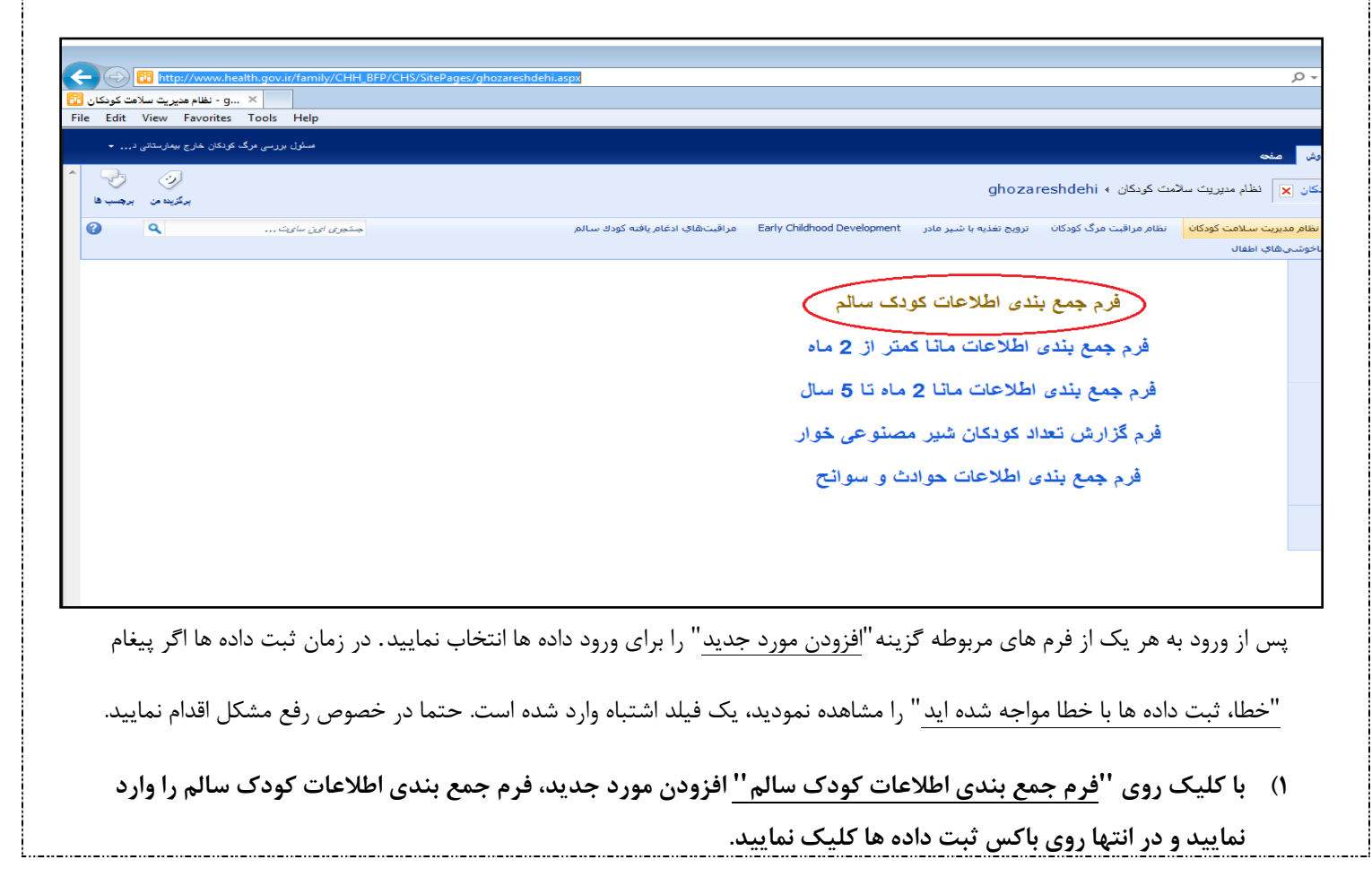

| http://www.health.gov.ir/family/CHH_BFP/CHS/Lists/1/AllItems.aspx |                                                        |                  |                  |  |  |
|-------------------------------------------------------------------|--------------------------------------------------------|------------------|------------------|--|--|
| وزارت بهداشت، درمان وآموزش پزشکی                                  |                                                        |                  |                  |  |  |
|                                                                   | ، ،<br>م جمع بندی اطلاعات کودک سال                     | فره              |                  |  |  |
|                                                                   |                                                        | ۔<br>ی و فردی    | مشخصات جغرافياي  |  |  |
| دانشگاه                                                           | کد استان                                               | تان              | اس               |  |  |
| *                                                                 | *                                                      | *                |                  |  |  |
| کد شهرستان                                                        | شهرستان                                                | نشگاه            | کد دا            |  |  |
| *                                                                 | *                                                      | *                |                  |  |  |
| مكان                                                              | دوره جمع آوری اطلاعات                                  | ئال              |                  |  |  |
| انتخاب * 💌                                                        | انتخاب *                                               | <b>~</b>         | انتخاب           |  |  |
|                                                                   |                                                        | سالم             | اطلاعات کودک     |  |  |
| *                                                                 |                                                        | ن ثبت مورد بررسی | تعداد کل فرم هاو |  |  |
| *                                                                 | زردی شدید                                              |                  |                  |  |  |
| *                                                                 | زردی حقیف<br>زردی طولانی مدت                           | دى               | در               |  |  |
| *                                                                 | کم وزنی شدید                                           |                  | وز               |  |  |
| *                                                                 | اختلال رشد دارد                                        |                  |                  |  |  |
| *                                                                 | كوتاه قدى شديد                                         | -                | ق                |  |  |
| *                                                                 | دست فنای مستوب<br>دور سر غیر طبیعی                     |                  |                  |  |  |
| *                                                                 | دورسر میر میر می می می می دورسر المطلوب                |                  | دور              |  |  |
| *                                                                 | مشکل تغذیه ای                                          | يە               | تغة              |  |  |
| *                                                                 | مشکل بینایی                                            | يى               | يينا             |  |  |
|                                                                   | مشکل تکاملی شدید                                       | بوكلت كودك       |                  |  |  |
| *                                                                 | مشكل تكاملي نامعلوم                                    | سالم             |                  |  |  |
| *                                                                 | تعداد فرم ASQ تکمیل شده ۱۲ ماهه                        |                  |                  |  |  |
| *                                                                 | تعداد فرم ASQ تکمیل شده ۱۲ ماهه<br>نیازمند ارجاع       |                  |                  |  |  |
| *                                                                 | تعداد فرم ASQ تکمیل شده –سایر سنین                     |                  |                  |  |  |
| *                                                                 | تعداد فرم ASQ تکمیل شده نیازمند ارجاع<br>– سایر سنین   |                  |                  |  |  |
| *                                                                 | کودکان ۱۲ ماهه نیازمند ارجاع در حیطه<br>برقراری ارتباط |                  | تكامل            |  |  |
| *                                                                 | کودکان ۱۲ ماهه نیازمند ارجاع در حیطه<br>حرکات درشت     | پرسشنامه ASQ     |                  |  |  |
| *                                                                 | کودکان ۱۲ ماهه نیازمند ارجاع در حیطه<br>حرکات ظریف     |                  |                  |  |  |
| *                                                                 | کودکان ۱۲ ماهه نیازمند ارجاع در حیطه حل<br>مسئله       |                  |                  |  |  |
| *                                                                 | کودکان ۱۲ ماهه نیازمند ارجاع در حیطه<br>شخصی و اجتماعی |                  |                  |  |  |
| *                                                                 | کودکان ۱۲ ماهه نیازمند ارجاع در بخش<br>سوالات کلی      |                  |                  |  |  |
| *                                                                 | مشکل دندانی شدید/مشکل دندانی دارد                      | ان ا             | دند              |  |  |
| *                                                                 | عدم مصرف یا مصرف ناقص مکمل ها                          | مل               | مک               |  |  |
| *                                                                 | عدم انجام آزمایش هیپوتیروئیدی                          | يش               | آزما             |  |  |
|                                                                   | ثبت داد ها                                             |                  |                  |  |  |

توجه به نکات زیر در تکمیل فرم جمع بندی کودک سالم ضروری است :

- آیتم احتمال عفونت شدید و مشکل جدی احتمالی در فرم بارگزاری شده در پورتال حذف شده است .
- در آیتم آزمایش فقط اطلاعات مربوط به آزمایش غربالگری تیروئید وارد شود و نیازی به ثبت سایر آزمایشات (آزمایش ادار، کم خونی و..)
   نیست.
- ۲) با کلیک روی "فرم جمع بندی اطلاعات ماناکمتر از ۲ ماه" و انتخاب افزودن مورد جدید، فرم جمع بندی اطلاعات مربوطه را وارد نمایید و در انتها روی باکس ثبت داده ها کلیک نمایید.

http://www.health.gov.ir/family/CHH\_BFP/CHS/Lists/24/AllItems.aspx

| وزارت بهداشت، درمان وآموزش پزشکی |                                         |                            |       |                             |  |  |
|----------------------------------|-----------------------------------------|----------------------------|-------|-----------------------------|--|--|
|                                  | فرم جمع بندی اطلاعات مانا کمتر از ۲ ماه |                            |       |                             |  |  |
|                                  |                                         |                            | وفردى | مشخصات جغرافيايي و          |  |  |
| شهرستان                          |                                         | دانشگاه                    |       | استان                       |  |  |
| *                                |                                         | *                          |       | اصقهان                      |  |  |
| کد شهرستان                       |                                         | کد دانشگاه                 |       | کد استان                    |  |  |
| *                                |                                         | *                          | -     |                             |  |  |
| مكان                             |                                         | دوره جمع آوری اطلاعات      |       | سال                         |  |  |
| *                                | انتخاب                                  | انتخاب                     | - *   | انتخاب                      |  |  |
|                                  |                                         |                            | ماه   | طلاعات مانا کمتر از ۲       |  |  |
| *                                |                                         |                            | بررسى | تعداد کل فرم های ثبت مورد ب |  |  |
| *                                |                                         | احتمال عفونت باكتريال شديد |       | نشانه خطر                   |  |  |
| *                                |                                         | عفونت شديد ناف             |       | عفونت های موضعی             |  |  |
| *                                |                                         | کم آبی شدید                |       |                             |  |  |
| *                                |                                         | کم آبی نسبی                |       |                             |  |  |
| *                                |                                         | کم آیی ندارد               |       | اسهال                       |  |  |
| *                                |                                         | اسهال پايدارشديد           |       |                             |  |  |
| *                                |                                         | اسهال خونی                 |       |                             |  |  |
| *                                |                                         | کم وزنی شدید               |       | کنته ۱. د شد                |  |  |
| *                                |                                         | وزن گیری ناکافی            |       |                             |  |  |
| *                                |                                         | مشکل شیر خوردن دارد        |       | كنترل تغذيه                 |  |  |

ثبت داد ها

توجه به نکات زیر در تکمیل فرم مانا کمتر از ۲ ماه ضروری است :

- آیتم کنترل زردی(زردی شدید، زردی خفیف، زردی طولانی مدت) از فرم حذف شده است.
  - در آیتم عفونت های موضعی زیر مجموعه های چشم، پستان و پوست حذف شده است .
- در آیتم عفونت های موضعی زیر مجموعه ناف، خونریزی ناف و عفونت خفیف ناف حذف شده است و فقط عفونت شدید ناف تکمیل می شود.
  - در آیتم کنترل رشد قسمت رشد نامعلوم یا وزن گیری ناکافی به وزن گیری ناکافی تغییر داده شده است.
    - در آیتم کنترل تغذیه، مشکل شیرخوردن ندارد حذف شده است.

۳) با کلیک روی"فرم جمع بندی اطلاعات مانا ۲ ماه تا ۵ سال" و انتخاب مورد جدید، فرم جمع بندی اطلاعات مربوطه را وارد نمایید و در انتها روی باکس ثبت داده ها کلیک نمایید.

| وزارت بهداشت، درمان وآموزش پزشکی |                                          |                    |  |  |  |  |
|----------------------------------|------------------------------------------|--------------------|--|--|--|--|
| ، سال                            | فرم جمع بندی اطلاعات مانا ۲ ماه تا ۵ سال |                    |  |  |  |  |
|                                  | ايي و فردی                               | مشخصات جغرافي      |  |  |  |  |
| شهرستان                          | دانشگاه                                  | استان              |  |  |  |  |
| *                                | *                                        | *                  |  |  |  |  |
| کد شهرستان                       | کد دانشگاه                               | کد استان           |  |  |  |  |
| *                                | *                                        | *                  |  |  |  |  |
| مکان                             | دورہ جمع آوری اطلاعات                    | سال                |  |  |  |  |
| التخاب *                         | انتخاب *                                 | انتخاب * 💌         |  |  |  |  |
|                                  | انا ۲ ماه تا ۵ سال                       | اطلاعات جمع بندى م |  |  |  |  |
| *                                | نېت مورد بررسی                           | تعداد کل فرم های ا |  |  |  |  |
| *                                | پنومونی شدید                             |                    |  |  |  |  |
| *                                | پنومونی                                  | سرفه               |  |  |  |  |
| *                                | پنومونی ندارد                            |                    |  |  |  |  |
| *                                | کم آیی شدید                              |                    |  |  |  |  |
| *                                | کم آبی نسبی                              |                    |  |  |  |  |
| *                                | کم آبی ندارد                             |                    |  |  |  |  |
| *                                | اسهال پایدارشدید                         |                    |  |  |  |  |
| *                                | اسهال پایدار                             |                    |  |  |  |  |
| *                                | اسهال خونی                               |                    |  |  |  |  |
| *                                | عفونت مزمن گوش                           |                    |  |  |  |  |
| *                                | عفونت حاد گوش                            | ناراحتی گوش        |  |  |  |  |
| *                                | عفونت گوش ندارد                          |                    |  |  |  |  |
| *                                | گلودرداسترپتوکوکی                        |                    |  |  |  |  |
| *                                | گلودرداستر پتوکوکی ندارد                 | کلودرد             |  |  |  |  |
| *                                | بیماری خیلی شدید تب دار /بیماری تب دار / |                    |  |  |  |  |
|                                  | بیماری تب دار خفیف                       | تب                 |  |  |  |  |
| *                                | تب طولانی مدت                            |                    |  |  |  |  |
| *                                | کم وزنی شدید یا سوء تغذیه شدید           |                    |  |  |  |  |
| *                                | اختلال رشددارد                           | کنترل رشد          |  |  |  |  |
| *                                | مشکل تغذیه ای دارد                       |                    |  |  |  |  |
| *                                | مشکل تغذیه ای ندار د                     | دىترل ىغديە        |  |  |  |  |
|                                  |                                          |                    |  |  |  |  |

ثبت داد ها

توجه به نکات زیر در تکمیل فرم مانا ۲ ماه تا ۵ سال ضروری است:

- آیتم دارای نشانه های خطر حذف شده است.
- در آیتم مربوط به تب، تعداد موارد بیماری خیلی شدید تب دار، بیماری تب دار و بیماری تب دار خفیف با هم جمع شده و در ردیف مربوطه
   در پورتال وارد شود. تب طولانی مدت در ردیف مربوطه به صورت جداگانه وارد شود.
  - در آیتم کنترل رشد، زیر مجموعه های اختلال رشد ندارد و رشد نامعلوم حذف شده است.

۴)با کلیک بر روی "فرم گزارش تعداد کودکان شیر مصنوعی خوار" و انتخاب افزودن مورد جدید، فرم جمع بندی اطلاعات مربوطه را وارد نمایید و در انتها روی باکس ثبت داده ها کلیک کنید.

در صورت انتخاب نوع تخصیص "یارانه ای" فرم را به صورت زیر مشاهده می نمایید.

http://www.health.gov.ir/family/CHH\_BFP/CHS/Lists/List11/AllItems.aspx

|            |                       | بر دى                       | مشخصات جغرافیایی و ف     |  |
|------------|-----------------------|-----------------------------|--------------------------|--|
| *          | کد استان              | · *                         | استان                    |  |
| •          | کد دانشگاه            | • *                         | دانشگاه                  |  |
|            | کد شهرستان            | نمی تواند خالی باشد         | شهرستان                  |  |
| التخاب_ *  | دوره جمع آوری اطلاعات | لتخاب                       | سال                      |  |
| لتخاب * 💌  | نوع دریافت شیر مصنوعی | التخاب                      | مكان                     |  |
|            | h.                    | د پروسی                     | تعداد کل فرم های ثبت مور |  |
| *          |                       | نسال تحت پوشش دارای پرونده  | تعدادکل کودکان زیر یک    |  |
| -          | بارانه ای             | ع تخصيص                     | نو                       |  |
|            | ه ای                  | ياران                       |                          |  |
| aLaTT UT P | زير 9 ماه             | لت شيرمصنوعي                | علت دريا                 |  |
| *          | *                     | مطلوب نبودن نمودار رشد      |                          |  |
| *          | *                     | ندقلويى                     | ę                        |  |
| *          | *                     | صعب العلاج مادر             | بيماريهاى                |  |
| *          | *                     | داروها و راديو اکتيو        |                          |  |
| *          | *                     | يى والدين                   | جدا                      |  |
| *          | *                     | وت مادر                     | فر                       |  |
| *          | *                     | دخواندگی                    | فرزن                     |  |
| *          | *                     | ساير                        |                          |  |
| *          |                       | علت ساير ذکر شود            |                          |  |
|            | 1                     | علت را ذکر نما <u>یی</u> د) | (حداکثر ۵ :              |  |
| 0          | 0                     | - جمع علل                   | جمع                      |  |
| 0          |                       | جمع ۲ گروہ سنی              | جمع کل- •                |  |

ثبت داد ها

| • |    |                          | ماید.<br>بر یارانه ای | ں زیر را مشاهدہ می ن                                         | نوع تخصيص" <u>غير يارانه اى"</u> باكس<br>کلي <del>ه بورد</del><br><b>نوع تخصيص</b> | ورت انتخاب<br>انجام |
|---|----|--------------------------|-----------------------|--------------------------------------------------------------|------------------------------------------------------------------------------------|---------------------|
|   |    |                          | ای                    | غير يارانه                                                   |                                                                                    |                     |
|   | وع | مجم                      | ماه                   | سن۶ تا ۱۲                                                    | سن زير ۶ ماه                                                                       |                     |
|   | 0  |                          | *                     |                                                              | *                                                                                  |                     |
|   | *  | عمومی و یا<br>ں) (تعداد) | پژشک(<br>متخصم        | مصرف شیر مصنوعی( غیر یارانه ای) به توصیه چه کسی<br>بوده است؟ |                                                                                    |                     |
|   | *  | انه (تعداد)              | ځودسر                 |                                                              |                                                                                    |                     |
|   | *  | ان (تعداد)               | اطرافيا               |                                                              |                                                                                    |                     |
|   | *  |                          |                       | له <b>بوده است</b> ؟<br>با <u>س</u> د)                       | <b>علت مصرف شیرمصنوعی چ</b><br>(حداقل ۵ علت را ذکر نه                              |                     |
|   |    |                          | ها                    | ثبت داد                                                      |                                                                                    |                     |

توجه به نکات زیر در تکمیل فرم گزارش تعداد کودکان شیر مصنوعی خوار ضروری است.

- در قسمت نوع دریافت شیر مصنوعی در صورت انتخاب گزینه "کل" نوع تخصیص غیر یارانه ای فعال می شود (در این نوع تخصیص نیازی به ورود اطلاعات کامل و کمکی نمی باشد).
- در قسمت نوع دریافت شیر مصنوعی در صورت انتخاب گزینه کامل و سپس کمکی نوع تخصیص یارانه ای فعال می شود و به تفکیک اطلاعات مورد نظر تکمیل خواهد شد( در این نوع تخصیص نیازی به تکمیل اطلاعات کل نیست).

۵) با کلیک روی" فرم جمع بندی اطلاعات حوادث و سوانح" و انتخاب افزودن مورد جدید، اطلاعات مربوطه را وارد نمایید.

http://www.health.gov.ir/family/CHH\_BFP/CHS/Lists/List12/AllItems.aspx

## وزارت بهداشت، درمان وآموزش پزشکی

فرم جمع بندی اطلاعات حوادث و سوانح

| شخصات جغرافیایی و فردی |
|------------------------|
|------------------------|

| *        | کد استان              | *        | استان   |
|----------|-----------------------|----------|---------|
| ▼        | کد دانشگاه            | *        | دانشگاه |
| *        | کد شهرستان            | *        | شهرستان |
| انتخاب * | دوره جمع آوری اطلاعات | انتخاب * | سال     |
| *        |                       | انتخاب   | مکان    |

| *     | ، بررسی                                 | تعداد کل فرم های ثبت مورد |
|-------|-----------------------------------------|---------------------------|
| تعداد | قه بندی                                 | طي                        |
| *     | صدمه حادثهای                            |                           |
| *     | احتمال صدمهی غیر حادثه ای               | مصدوميت                   |
| *     | وختگى                                   |                           |
| *     | مسمومیت با مواد نفتی                    |                           |
| *     | مسمومیت با مواد سوزاننده                |                           |
| *     | مسمومیت یا مواد حشره کش و<br>سموم گیاهی | مسمومیت ها                |
| *     | مسمومیت دارویی با مواد مخدر             |                           |
| *     | مار گزیدگی                              | ee                        |
| *     | گزش حشرات( عقرب ، رطیل،)                | ترس و تریدنی              |
| *     | گرفتگی                                  | گاز                       |

ثبت داد ها

توجه به نکات زیر در تکمیل فرم جمع بندی سوانح و حوادث ضروری است:

- در آیتم مصدومیت، موارد صدمه شدید، متوسط و خفیف در صدمه حادثه ای وارد شود و صدمات غیر حادثه ای (کودک آزاری و..) در احتمال
   صدمه غیر حادثه ای وارد شود.
  - در آیتم سوختگی، مجموع موارد سوختگی شدید، متوسط و خفیف وارد شود.
  - در آیتم مربوط به مسمومیت مواد نفتی و مسمومیت با مواد سوزاننده مجموع موارد مسمومیت شدید و حاد، حاد و خفیف وارد شود.
  - در آیتم مسمومیت با مواد حشره کش و سموم گیاهی مجموع موارد مسمومیت شدید و حاد، حاد ، حاد بدون علامت وارد می شود.
    - در آیتم مسمومیت دارویی با مواد مخدر مجموع موارد شدید، متوسط و خفیف وارد شود.
      - در آیتم مارگزیدگی مجموع موارد با مسمومیت و بدون مسمومیت وارد می شود.
        - در آیتم گزش حشرات مجموع موارد شدید و غیر شدید وارد می شود.
      - در آیتم گاز گرفتگی مجموع موارد مضنون به هاری و محتمل به هاری وارد می شود.

# برنامه ریزی

دراین قسمت، فرم برنامه عملیاتی کودک سالم، برنامه عملیاتی مانا، برنامه عملیاتی شیر مادر و برنامه عملیاتی مرگ کودک " ۵۹-۱ ماهه قرار دارد. برای ورود اطلاعات ابتدا گزینه برنامه ریزی را از صفحه نظام مدیریت سلامت کودکان انتخاب نموده سپس گزینه " افزودن مورد جدید" را انتخاب نمایید مطابق شکل زیر صفحه عملکرد فعالیت های برنامه عملیاتی باز خواهد شد. برای ورود اطلاعات برنامه عملیاتی معاونت بهداشتی گزینه معاونت بهداشت و برای تکمیل برنامه عملیاتی شهرستان ها گزینه مرکز بهداشت شهرستان را انتخاب و اطلاعات مورد نظر را به تفکیک هر برنامه وارد نموده و گزینه ثبت را انتخاب نمایید. در فرم مورد نظر محلی برای الصاق برنامه عملیاتی در نظر گرفته شده است . برنامه عملیاتی را در در فرمت زیپ در محل مورد نظر پیوست نمایید.

http://www.health.gov.ir/family/CHH\_BFP/CHS/Lists/List14/AllItems.aspx

| عملكرد فعاليت هاى برنامه عملياتي                |                       |   |            |             |                              |          |                |       |
|-------------------------------------------------|-----------------------|---|------------|-------------|------------------------------|----------|----------------|-------|
|                                                 |                       |   |            |             |                              | ,        | خصات جغرافيايى | مش    |
| *                                               |                       |   |            |             | انتخاب                       | ىيل فرم  | محل تکہ        |       |
|                                                 |                       |   | - C        | اشت دانشگاه | انتخاب<br>معاونت بهدا        | کد استان | استان          |       |
|                                                 |                       |   |            | ت شهرستان   | المح أمركز يهدات             | •        | •              | تهران |
| یرای پیوست نمودن یک قایل، ایتار<br>را کلیک کنید | الصاق يرنامه عملياتر  | * |            | <u></u>     | نمی تواند حالی بات<br>انتخاب | نامه     | نام ير         |       |
| توضیح<br>(در صورت عدم اجر در زمان مقرر)         | وضعیت اجرای<br>برنامه |   |            |             | کودک سالم<br>مانا            | يت       | فعال           | رەيف  |
|                                                 | انتخاب *              |   |            |             | - شیرمادر<br>- مرگ کودکان    | *        |                | ١     |
|                                                 | * انتخاب *            |   | انتخاب * 💌 | انتخاب      |                              |          |                | ٢     |
|                                                 | التغاب 🔻              |   | انتخاب     | ائتخاب      |                              |          |                | ١٨    |
|                                                 | انتخاب                |   | انتخاب     | انتخاب      |                              |          |                | 19    |
|                                                 | لتخاب                 |   | تتغاب      | انتخاب      |                              |          |                | ۲.    |

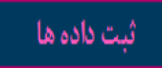

## سازماندهی

در این قسمت فرم های بخش سازماندهی با عنوان های فرم اطلاعات جغرافیایی و عمومی، اطلاعات امکانات و تجهیزات و اطلاعات اقلام قرار دارد. پس از ورود به هر یک از فرم های مربوطه گزینه "افزودن مورد جدید" را انتخاب نموده تا داده های مرتبط با هر فرم را وارد نمایید. در زمان ثبت داده ها اگر با پیغام " خطا، ثبت داده ها با خطا مواجه شده اید " را مشاهده نمودید، یک فیلد اشتباه وارد شده است. حتما در خصوص رفع مشکل اقدام نمایید.

### http://www.health.gov.ir/family/CHH\_BFP/CHS/SitePages/sazmandehi.aspx

| نظام مديريت سلامت كودكان 🗙              | نظام مدیریت سلا          | مت کودکان ∢ nandehi                  | sazı                    |                             |              |                       |                 | ارن<br>برکزیندمن برد | ۍ<br>رجنب ها |
|-----------------------------------------|--------------------------|--------------------------------------|-------------------------|-----------------------------|--------------|-----------------------|-----------------|----------------------|--------------|
| اداره سلامت کودکان <mark>نظام مد</mark> | ديريت سلامت كودكان       | نظام مراقبت مرگ کودکان               | ترويج تغذيه با شير مادر | Early Childhood Development | مراقبتهاي اد | ادغام يافته كودك سالم | جىئجرى اىن ساىت | ٩                    | 0            |
| مراقبتهاي ادغام يافته ناخوشي            | هاي اطفال                |                                      |                         |                             |              |                       |                 |                      |              |
| اخیرا ویرایش شده<br>Home<br>barnamerizi | اطْلاعات ج<br>اطْلاعات ا | نغرافیایی و عموم<br>کانات و تحمیز ان | ى                       |                             |              |                       |                 |                      |              |
| ghozareshdehi<br>nezaratvpayesh         | اطْلاعات اأ              | للام                                 |                         |                             |              |                       |                 |                      |              |

با کلیک بر روی " فرم اطلاعات جغرافیایی" افزودن مورد جدید، فرم اطلاعات جغرافیایی مانند شکل زیر باز خواهد شد. در

قسمت محل ورود اطلاعات با انتخاب معاونت بهداشت یا شهرستان به ترتیب اطلاعات مورد نظر را به شرح زیر تکمیل نمایید.

| ایی و عمومی | ت مرتبط با سازماندهی– اطلاعات جغرافیا | رم تكميل اطلاعات | ف                |       |
|-------------|---------------------------------------|------------------|------------------|-------|
|             | اطلاعات جغرافيايي                     |                  |                  |       |
| *           | انتخاب                                |                  | محل ورود اطلاعات |       |
|             | انتخاب<br>معاونت معداشتری             | دانشگاه          | کد استان         | استان |
|             | شەرىتان<br>شەرىتان                    | <b>*</b>         | *                | *     |

http://www.health.gov.ir/family/CHH\_BFP/CHS/Lists/List1/AllItems.aspx

الف) با انتخاب گزینه معاونت بهداشت فرم زیر را تکمیل نموده و در پایان گزینه ثبت را انتخاب نمایید.

|            |       | معاونت بهداشتی |         | محل ورود اطلاعات | نجام ڪيپ بورد |
|------------|-------|----------------|---------|------------------|---------------|
| سال        | منطقه | کد دانشگاه     | دانشگاه | کد استان         | استان         |
| انتخاب * 💌 |       | *              | *       | *                | *             |

|                                             | ناه ها در ابتدای سال            | اطلاعات عمومی دانشگ             |                    |
|---------------------------------------------|---------------------------------|---------------------------------|--------------------|
|                                             | دردانشگاه                       | تعداد مرگ                       |                    |
| تعداد مرگ زیر ۵ سال                         | تعداد مرگ ۱ تا ۵۹ ماهه          | تعداد مر گ زیر یک سال           | تعداد مرگ نوزاد    |
| *                                           | *                               | *                               | *                  |
|                                             | دانشگاه                         | تغذیه در                        |                    |
| درصد سن شروع تغذیه کمکی از پایان ۶<br>ماهگی | درصد تداوم شیر مادر تا دو سالگی | درصد تداوم شیر مادر تا یک سالگی | درصد تغذيه انحصارى |
| *                                           | *                               | *                               | *                  |
|                                             |                                 | ثبت اطلاعات                     |                    |
|                                             |                                 |                                 |                    |

ب) با انتخاب گزینه شهرستان فرم زیر را تکمیل نموده و در پایان گزینه ثبت را انتخاب نمایید.

|   |          |        |                   | فغرافيايي          | اطلاعات ج         |         |                  |       |
|---|----------|--------|-------------------|--------------------|-------------------|---------|------------------|-------|
| - |          |        |                   |                    | شهرستان           | )<br>   | محل ورود اطلاعات |       |
|   | سال      | لقه    | منط               | شگاه               | کد دان            | دانشگاه | کد استان         | استان |
| • | انتخاب   | •      | انتخاب            | *                  |                   | *       | *                | *     |
|   |          |        | ,                 | ستان ها ابتدای ساز | طلاعات عمومى شهره | 51      |                  |       |
|   |          | رستان  | کد شہر            |                    |                   | ستان    | نام شهر،         |       |
|   |          | *      |                   |                    |                   | *       |                  |       |
|   |          |        |                   | ر منطقه            | جمعیت د           |         |                  |       |
|   | بر ۲ سال | تعدادز | ِ یک سال<br>ماهه) | تعداد زیر<br>(۱۲)  | ىتولدىن           | تعداد م | ت کل             | جمعي  |
| * |          |        | *                 |                    | *                 |         | *                |       |

|   | ودکان)       | ل تحت پوشش(دفتر ممتد ک | تعداد کودکان زیر ۶ سا |                    |        | تعداد زیر ۶ سال  |      | اسال                                | تعداد زیر ۵                     |
|---|--------------|------------------------|-----------------------|--------------------|--------|------------------|------|-------------------------------------|---------------------------------|
| * |              |                        |                       | *                  |        |                  |      | *                                   |                                 |
|   |              |                        | طقه                   | کز و پایگاه درمن   | د مراآ | تعداه            |      |                                     |                                 |
| Γ | تعداد پایگاه | تعداد خانه بهداشت      | تعداد مراكز روستايي   | مراکز شهری روستایی | تعداد  | تعداد مراکز شهری | ستان | تعداد زایشگاه و بیمار<br>واجد شرایط | تعداد بیمارستان دوستدار<br>کودک |
| * |              | *                      | *                     | *                  |        | *                | *    |                                     | *                               |
|   |              |                        |                       | بت اطلاعات         | ژ      |                  |      |                                     |                                 |

توجه به نکات زیر در تکمیل فرم ضروری است:

• 🔹 دانشگاههایی که به تعداد مرگ بر اساس محل سکونت( در حوزه تحت پوشش) دسترسی ندارند مرگ های ثبت شده در بیمارستانهای

تحت پوشش(مرگ داخل بیمارستانی) و مرگ های ثبت شده خارج بیمارستانی را در محل مورد نظر وارد نمایند:

(مرگ داخل بیمارستانی در بیمارستانهای تحت پوشش+مرگ خارج بیمارستانی)

- ثبت اطلاعات مربوط به تغذیه در دانشگاه بر اساس اطلاعات طرح DHS سال ۸۹ انجام شود.
- ثبت اطلاعات متولدین، بر اساس اطلاعات اداره ثبت احوال شهرستانها انجام شود. در مراکز بهداشت شهرهای بزرگ( به عنوان مثال مرکز بهداشت شمال غرب تهران و..) که امکان دسترسی به اطلاعات ثبت احوال وجود ندارد اطلاعات مربوط به متولدین بیمارستانهای حوزه تحت پوشش آن مرکز بهداشت در این قسمت ثبت شود.
- جمعیت کل، تعداد زیر یک سال، تعداد زیر ۲ سال، تعداد زیر ۵ سال و تعداد زیر ۶ سال بر اساس فرم اطلاعات آماری گسترش شبکه تکمیل شود.
- برای ثبت اطلاعات تعداد کودکان زیر ۶ سال تحت پوشش، تعداد کودکان زیر ۶ سال ثبت شده در دفتر ممتد مراقبت کودکان لحاظ شود.
- اطلاعت مربوط به شهرستانها به تفکیک منطقه شامل: شهر زیر ۲۰ هزار، شهر ۲۰ تا ۵۰ هزار، شهر بالای ۵۰ هزار، روستایی، حاشیه و عشایر تکمیل می شود.

۲) با کلیک روی " فرم اطلاعات امکانات و تجهیزات " افزودن مورد جدید، اطلاعات مربوطه را وارد نمایید. و در انتها روی باکس ثبت داده ها کلیک نمایید.

اطلاعات جغرافيايي شهرستان کد دانشگاه دانشگاه کد استان استان • \* • \* • \* - \* • \* تعداد محل نوع محل سال کد شهرستان دوره - \* - \* - \* **•** \* - \* انتخاب... انتخاب... انتخاب... اطلاعات امکانات و تجهیزات برنامه در شهرستان نام امکانات و تجهیزات دريافتى ير آور د مور د نياز اسقاطى موجود رديف • \* - \* • \* - \* ١ ترازوي اطفال - \* -• -ترازوی بزر گسال ۲ • \* -• \* • \* وزنه شاهد۵۰۰ گرمی ٣ • \* • • - \* ۴ وزنه شاهد ۲ کیلویی **\*** ---وزنه شاهد ۵ کیلویی ۵ • \* • • • \* ۶ قدسنج اطفال خوابيده • \* • -• قدسنج اطفال ايستاده ٧ • \* • ٠ • متر پلاستیکی غیر قابل ارتجاع ٨ • \* -• • ترمومتر جيوداي ٩ • \* • • • چارت بینایی ۱. • \* • • • تايمر با ثانيه شمار 11 • -Ŧ سینی او آر اس • ۱۲ • • • • پارچ مدرج حداقل یک لیتری ١٣ • --• قاشق غذاخوري و مرباخوري ١۴ • \* • • • \* \* فنجان ۱۵ • \* • • • چراغ قوه قلمى ۱۶ • \* • • • ست پانسمان (قیچی، پنس، رسیور) ۱۷ • • • • كاف (بازوبند) فشارسنج اطفال ۱۸ • • \* • \* • \* کپسول اکسیژن ۱٩ • • - \* • كانول بيني ۲۰ • • ٠ -آمبوبگ ۲١ • • • \* • لارنگوسکوپ با تیغههای اطفال و نوزاد ۲۲ • \* • • • گوشی معاینه اطفال ۲٣ - \* **•** \* • \* • \* ۲۴ اتوسكوپ

http://www.health.gov.ir/family/CHH\_BFP/CHS/Lists/List3/AllItems.aspx

ثبت داده ها

توجه به نکات زیر در تکمیل فرم ضروری می باشد:

- تجهیزات احیاء کودکان برای خانه بهداشت غیر فعال شده است.
- 🔹 برخی تجهیزات به لیست تجهیزات قبلی اضافه شده است که برنامه ریزی جهت تامین ضروری است.(ست پانسمان، قاشق غذاخوری و مربا خوری و.)
  - منظور از فنجان ، لیوانی با گنجایش ۲۵۰ سی سی می باشد.
  - ۳) با کلیک بر روی " فرم اطلاعات اقلام " افزودن مورد جدید، اطلاعات مربوطه را وارد نمایید و در انتها روی باکس ثبت داده ها کلیک نمایید.

http://www.health.gov.ir/family/CHH\_BFP/CHS/Lists/2/AllItems.aspx

|          |            |            | كى           | زش پزشک    | ،، درمان وآموز  | بهداشت      | وزارت         |                     |       |        |
|----------|------------|------------|--------------|------------|-----------------|-------------|---------------|---------------------|-------|--------|
|          |            |            | بات اقلام    | هی -اطلاء  | رتبط با سازماند | اطلاعات م   | فرم تكميل ا   | •                   |       |        |
|          |            |            |              |            | عات جغرافيايى   | اطلا        |               |                     |       |        |
| سال      |            | کد شهرستان | ستان         | شهره       | کد دانشگاه      |             | دانشگاه       | کد استان            | استان |        |
| *        | * 🚽 انتخاب |            | *            |            | *               | *           |               | *                   | *     |        |
|          |            |            | در شهرستان   | ها) دارويي | صنوعی - مکمل ہ  | ارو - شير م | عات اقلام (دا | اطلا                |       |        |
| *        |            | ان         | مکا          |            | 12-1            | *           |               | سه ماهه             |       | 1.2.82 |
| در بافتہ | بر آمر د   | موجودی کار | موجودي مراكز | جودى انبار | التحاب          |             |               | قلم داروبی          |       | التحاب |
| *        | 0          | 0          | *            | *          | *               |             |               | سولفاستامید ۱۰٪     |       | 1      |
| *        | 0          | 0          | *            | *          | *               |             |               | نيستاتين            |       | ۲      |
| *        | 0          | 0          | *            | *          | *               |             |               | آموکسی سیلین۱۲۵     |       | ٣      |
| *        | 0          | 0          | *            | *          | *               |             |               | آموکسی سیلین۲۵۰     |       | ۴      |
| *        | 0          | 0          | *            | *          | *               |             |               | پنی سلین وی ۱۲۵     |       | ۵      |
| *        | 0          | 0          | *            | *          | *               |             |               | پنی سلین وی ۲۵۰     |       | ۶      |
| *        | 0          | 0          | *            | *          | *               |             |               | شربت كوتريموكسازوا  |       | ۷      |
| *        | 0          | 0          | *            | *          | *               |             |               | قطره استامينوفن     |       | ٨      |
| *        | 0          | 0          | *            | *          | *               |             |               | شربت استامينوفن     |       | ٩      |
| *        | 0          | 0          | *            | *          | *               |             |               | پودر او.ار.اس       |       | ١٠     |
| *        | 0          | 0          | *            | *          | *               |             | ى             | پماد تتراسیکلین جلد |       | 11     |
| *        | 0          | 0          | *            | *          | *               |             |               | شير مصنوعي          |       | ١٢     |
| *        | 0          | U          | *            | *          | *               |             |               | قطره مولتی ویتامین  |       | ١٣     |
| *        | 0          | 0          | *            | *          | *               |             |               | قطره ا+د            |       | 14     |
|          | 0          | U          |              | L          |                 |             |               | قطرہ اھن            |       | 10     |

نکات زیر در تکمیل فرم اطلاعات اقلام ضروری می باشد:

- مصرفی مراکز محیطی در ستون مصرفی وارد شود
- موجودی پایان فصل انبار و موجودی پایان فصل مراکز محیطی در ستون های مربوطه وارد شود
- دریافتی شامل خرید فصل+ دریافت از معاونت+... می باشد(مقایسه ستون بر اورد با دریافتی نشان دهنده تامین مکمل های مورد نیاز فصل می باشد)

# نظارت و پایش

در این قسمت فرم های جمع آوری بخش نظارت و پایش با عنوان فرم های پیش بینی نظارت های برنامه کودکان و ارزیابی مجدد بیمارستانهای دوستدار کودک قرار دارد پس از ورود به هر یک از فرم های مربوطه گزینه "افزودن مورد جدید" را انتخاب نموده تا داده های مرتبط با هر فرم را وارد نمایید. در زمان ثبت داده ها اگر با پیغام " خطا، ثبت داده ها با خطا مواجه شده اید " را مشاهده نمودید، یک فیلد اشتباه وارد شده است. حتما در خصوص رفع مشکل اقدام نمایید.

http://www.health.gov.ir/family/CHH\_BFP/CHS/SitePages/nezaratvpayesh.aspx

| 😑 🕞 🔠 http://www. <b>health.gov.ir</b> /family/CHH_BFP/CHS/SitePages/nezaratvpayesh.aspx                     | 🔅 🕁 û 🗙 v - Q                                                                  |
|----------------------------------------------------------------------------------------------------|--------------------------------------------------------------------------------|
| انظام هنيريت سلامت كونكان 🖥 n ×                                                                              |                                                                                |
| ile Edit View Favorites Tools Help                                                                           |                                                                                |
| مىئۇل بررسى مرگ كۈنكان خارج بېدارىتاتى د •                                                                   | صليات سايت 🔹 対 كاوش المنحة                                                     |
| موجع موجع موجع موجع موجع موجع موجع موجع                                                                      | نظام مدیریت سلامت کودکان 🗙 نظام مدیریت سلامت کودکان ayesh ،                    |
| ن ترویج نغذیه با شیر مادر Early Childhood Development مراقبتهای ادغام یافته کوداد سالم جمیری <i>این سایت</i> | اداره سلامت کودکان <mark>نظام مدیریت سلامت کودکان</mark> نظام مراقبت مرگ کودکا |
|                                                                                                    | مراقبتهاي ادغام يافته ناخوشى هاي اطفال                                         |
| نامه کودکان                                                                                                  | اخیرا ویرایش شده<br>Home                                                       |
| های دوستدار کودک                                                                                             | ارزیابی مجدد بیمارستان barnamerizi                                             |
|                                                                                                    | ghozareshdehi                                                                  |
|                                                                                                    | nezaratvpayesh                                                                 |
|                                                                                                    |                                                                                |

۱) با کلیک روی "فرم پیش بینی نظارت های برنامه کودکان" افزودن مورد جدید، اطلاعات مربوطه را وارد نمایید و در انتها روی باکس ثبت داده ها کلیک نمایید.

http://www.health.gov.ir/family/CHH\_BFP/CHS/Lists/List7/AllItems.aspx

| مشخصات جغرافيايي               |
|--------------------------------|
| استان کداستان ه                |
| • •                            |
| محل تكميل فر م                 |
| التخاب<br>احدا                 |
| محاب<br>امعاونت یهداشت دانشگاه |
| مرکز یهداشت شهرستان<br>        |
| ا کودک سالم<br>□ ادا           |
| لیت<br>ا شیر مادر              |
| 🗖 مرگ کودکان                   |
| 🗌 کودک سالم                    |
| 🗌 مانا<br>🗖 ب از               |
| ا تیبر مادر<br>□ م ګ کودکان    |
|                                |
|                                |
|                                |
|                                |

توجه به نکات زیر در تکمیل فرم ضروری می باشد.

- در قسمت محل تکمیل فرم، با انتخاب معاونت بهداشت برنامه پایش ستاد معاونت بهداشت و با انتخاب مرکز بهداشت شهرستان برنامه پایش
   ستاد شهرستان تکمیل شود.
- محلی برای پیوست نمودن برنامه پایش ستاد معاونت/ مرکز بهداشت شهرستان در نظر گرفته شده است. لازم است برنامه پایش در فرمت زیپ
   در محل مورد نظر پیوست شود.
- با انتخاب مربع کنار نام هر یک از برنامه ها می توانید آن برنامه را انتخاب نمایید به طوری که ممکن است در هر پایش، یک، دو ، سه و یا
   چهاربرنامه از برنامه های کودکان پایش شود.(به طور مثال در یک پایش ممکن است برنامه کودک سالم، مانا و شیر مادر با هم پایش شوند که
   در این صورت مربع های کنار هر کدام از برنامه های مذکور علامت تیک زده می شود)

۲) با کلیک بر روی"فرم ارزیابی مجدد بیمارستانهای دوستدار کودک" افزودن مورد جدید، اطلاعات مربوطه را وارد نمایید. و در انتها روی باکس ثبت داده ها کلیک نمایید.

http://www.health.gov.ir/family/CHH\_BFP/CHS/Lists/new/AllItems.aspx

| ارزیابی مجدد بیمارستانهای دوستدار کودک<br>استان کد استان کد استان<br>* ♥ استان کد استان مان که استان مان که دانشگاه شهرستان که شهرستان<br>* ♥ استان مان استان مان استان مان استان مان استان مان استان استان مان استان استان مان استان استان<br>استان استان استان استان استان استان استان استان استان استان استان استان استان استان استان استان استان استان استان استان استان است |                                        |
|----------------------------------------------------------------------------------------------------|----------------------------------------|
| ستان         کد استان         دانشگاه         کد دانشگاه         شهرستان           ۱ستان         ۲         ۲         ۲         ۲         ۲         ۲           ۱ستان         ۲         ۲         ۲         ۲         ۲         ۲         ۲           ۱۰۰۰         ۲         ۲         ۲         ۲         ۲         ۲         ۲         ۲         ۲                                                                                                    |                                        |
| * •     * •     * •     * •     * •     * •       • • • •     • • •     • • •     • • •     • • •     • • •                                                                                                    |                                        |
| نوع بیمارستان         نام بیمارستان         لوح دوستدار کودک         سال اهدا لوح         تاریخ ارزیابی           ما بیمارستان         ما بیمارستان         ما بیمارستان         ما بیمارستان         ما بیمارستان                                                                                                    |                                        |
|                                                                                                    |                                        |
|                                                                                                    | انتخاب.                                |
| نوع تخصص کلینیک بارداری نام تکمیل کننده م                                                                                                    |                                        |
| * 🚽 انتخاب.                                                                                                    | انتخاب                                 |
| چک لیست <u>یایش</u>                                                                                                    | شماره ر <u>يز</u>                      |
| عنوان ها درمد ریز اقدامات                                                                                                    | اقدام                                  |
| سیاست مدون ترویج تغذیه یا شیر مادر وجود داشته و درمعرض دید کلیهٔ کارکنان نصب شده یاشد و یرای اطمینان از ارتفاء کیفیت خدمات ، پایش شود                                                                                                    | اقدام ۱                                |
| سیاست ترویچ تغذیه یا شیر مادر در معرض دید نصب شده است                                                                                                    | الف-1                                  |
| یوستر شیر مصنوعی ،شیشه شیر و یستانکتیلیغ کننده جانشین شونده های شیر مادر وجود ندارد 🔹 🔽                                                                                                    | ب -۱                                   |
| یایش سیاست حداقل سالی دو یار انجام شود انتخاب * 🔽                                                                                                    | تـــــــــــــــــــــــــــــــــــــ |
| کمیته شیر مادر هر دو ماه یکیار تشکیل و مورتجلسات موجود است                                                                                                    | ۵-۵                                    |
| ییش بینی مداخلات لازم <u>در</u> حسب جدول زمانی انجام شده است انتخاب *                                                                                                    | ج-۱                                    |
| کلیهٔ کارکنان یمنظور کسب مهارتهای لازم یرای اجرای این سیاست آموزش ییینند                                                                                                    | اقدام ۲                                |
| کارکنانی که دوره آموزشی ۱۸ساعته را دیده اند 🔭 💌                                                                                                    | الف-٢                                  |
| کارکنانی که دوره آموزشی ۱۸ساعته را دیده اند پر حسب گزارش کارکنان) انتخاب *                                                                                                    | ب – ۲                                  |
| کارکنانی که معلومات درستی در مورد تغذیه یا شیر مادر دارند 🔹 🔽                                                                                                    | ي -۲                                   |
| کارکنانی که هر دوسال یکیار دوره یازآموزی گذرانده اند                                                                                                    | ت -۲                                   |
| مادران یاردار را در زمینه مزایای تغذیه یا شیر مادر و چگونگی شیردهی آموزش دهند                                                                                                    | اقدام ۳                                |
| عناوین آموزشی موجود دریرنامه مدون آموزشهای دوران یارداری                                                                                                    | الف- ٣                                 |
| درصد زنان یارداری که اطلاعاتی را در مورد مزایای تقذیه یا شیر مادر بیان میکنند و حداقل دو عنوان آموزشی نام می یرند<br>                                                                                                    | ب-۲                                    |
| درصد زنان پارداری که ادر مورد تقذیه یا شیر مادر آموزش دیده اندا و حداقل دو متوان آموزشی راشرح میدهند.<br>به مادان کمک کنند تا ظاهر نامید مادر تمادر مست و ظاهر بکیامت تقدیماندا بش مادر باشیم کنند مدینخشاهام اطفال بنامه تحدید دارم دانجام آنماندان .                                                                                                    | ۳-پ                                    |
| یه ماران سب عبد د عرب عبرست این بود عدن یوست یا یوست و عرب یست سبی مورد یا عیرمار را عربی عبد و اریسانای عمل یردد دادیور دارو و ادیم ارسیست و                                                                                                    | اقدام ۴                                |
| کودکانی که ظرق یکساعت اول تولد یا شیر مادر تغذیه شدهاند (زایمان طییعی) انتخاب *                                                                                                    | الف -۴                                 |
| کودکانی که ظرق یکساعت از توانایی مادریه پاسخگویی یه کودک (پهوش آمدن) یا شیر مادر تغذیه شده اند. (زایمان سزارین) 📩 🔽                                                                                                    | ې = ۴                                  |
| در یخش اطفال:شیرخوارانی که پس از یه هوش آمدن و اقدامات درمانی یه محق تمایل یا شیرمادر تغذیه شده اند و یا شیر مادر تداوم داشته 🖌 🔽                                                                                                    | ۴-پ                                    |
| در يخش اطفال:شيرخوارانی كه قيل از جراحي يا اقدامات درمانی كمتراز ٣٠ساعت ناشتا يوده اند                                                                                                    | ت-۴                                    |
| در یخش اطفال:شیر خوارانی که نوع تقذیه آنان هنگام یذیرش در پرونده شان ثیت شده است                                                                                                    | د-۴                                    |
| یه مادران روش تغذیه یا شیر مادر و چگونگی حفظ و تداوم شیردهی را ( حتی هنگام جداشدن از نوزاد خود) آموزش دهند و یرای حل مشکلات شیردهی کمک و حمایت کنند 0.0                                                                                                    | اقدام ۵                                |
| مادرانی که یمنظور تغذیه شیرخوارشان یا شیر مادر کمک شدهاند 🔹 🔽                                                                                                    | الف-۵                                  |
| مادرانی که یرای یغل کردن و یه پستان مخذاشتن شیرخوارشان کمک شدهاند 🔹 🔽                                                                                                    | ب -۵                                   |
| مادرانی که آگاهی محیحی از مزایای شیر مادر دارند 🔹 🔽                                                                                                    | ي-۵                                    |
| مادرانی که قادریه نشان دادن روش صحیح یغل کردن و یه یستان گرقتن شیرخوارمییاشند. 🔹 🔽                                                                                                    | ه-ح                                    |
| کارکنانی که قادر یه نشاندادن روش صحیح یغل کردن و یه یستان گذاشتن شیرخوارمییاشند - کمک یه دوشیدن شیر                                                                                                    | ت – ۵                                  |
| مادرانی که چگونگی دوشیدن شیر را آموزش دیدهاند 🔭 🔽                                                                                                    | چ− ۵                                   |
| کارکنانی که قادر یه توضیح روش قایل قیولی برای دوشیدن شیر می یاشند.                                                                                                    | چ- ۵                                   |
| مادرانی که تعداد دقعات شیردهی و یا دقعات دوشیدن شیریه آنها گفته شده است                                                                                                    | ح−۵                                    |
| مادرانی که در پیمارستان به شیرخوارشان شیر مصنوعی ندادهاند 🔹 🔽                                                                                                    | غ−د                                    |

|            | یه شیرخواران سالم یه جز شیر مادر، غذا یا مایعات دیگر ( آب، آب قند و) ندهند                                                                                       | اقدام ۶         |
|------------|----------------------------------------------------------------------------------------------------|-----------------|
| نتخاب *    | کودکانی که یطور انحصاری یا شیر مادر تقذیه شده اند                                                                                                    | الف _ ۶         |
| 0.0        | یرنامه هم اطاقی مادر و نوزاد را در طول شیانه روز اجرا کنند و در یخش های اطفال تسهیلات لازم یرای اقامت شیانه روزی و نیازهای قیزیکی و عاطفی مادران را تأمین نمایند | اقدام ۷         |
| انتخاب *   | نوزادانی که ظرف یکساعت اول پس از تولد یا مادرانشان هم اتلق یوده اندودریخش کودکان در۲۴ساعت مادران دسترسی یه شیرخوارداشته اند                                      | الف _ ٧         |
| انتخاب *   | مادران و نوزادانی که ییش از یک ساعت از یکدیگر جدا نشده اند                                                                                                    | ب-۷             |
| انتخاب *   | مادرانی که اظهار نگران کننده نشنیده اند                                                                                                    | ۷- پ            |
| انتخاب * 💌 | مادرانی که یه غذا و مایعات دسترسی داشته اند در یخش کودکان                                                                                                    | ت-۷             |
| انتخاب *   | مادرانی که یه تسهیلات رقاهی دسترسی داشته اند در یخش کودکان                                                                                                    | ∆-۷             |
| انتخاب * 💌 | مادرانی که از امکانات درمانی پرخوردار یوده اند ویا نیاز نداشته اند در یخش کودکان                                                                                 | <del>7</del> -ج |
| 0.0        | مادران را یرای تغذیه یا شیرمادر پرحسب میل و تقاضای شیرخوار تشویق کنند و امکان دوشیدن مکرر شیر و ذخیره آن وجود داشته یاشد                                         | اقدام ۸         |
| انتخاب * 💌 | هیچ محدودیتی در مورد تعداد دقعات و طول مدت شیردهی مادران وجود ندارد                                                                                              | الف _ ٨         |
| انتخاب * 💌 | مادران یرای تغذیه یا شیر مادر بر حسب تقاضای شیر خوار تومیه میشوند                                                                                                | ب ـ ^           |
| انتخاب * 💌 | مادرانی که یه تسهیلات استریل یرای دوشیدن و ذخیره کردن دسترسی داشته و یا نیاز نداشته اند                                                                          | ب - ٨           |
| انتخاب *   | شیردوش یرقی و وسایل نگهداری شیر دوشیده شده و خورانش آن وجود دارد                                                                                                 | ت- ٨            |
| انتخاب *   | وسایل استریل کردن شیردوش و ظروق شیر وجود دارد                                                                                                    | ۵-۸             |
| 0.0        | مطلقا از شیشه شیر و یستانک استفاده نکنند                                                                                                    | اقدام ٩         |
| انتخاب *   | کودکانی که یستانک داده نشده اند                                                                                                    | الف ــ٩         |
| انتخاب *   | کودکانی که یا شیشه تغذیه نشده اند                                                                                                    | ب ـ ٩           |
| 0.0        | تشکیل گروههای حمایت از مادران شیرده را پیگیری نمایند و مادران را هنگام ترخیص یه این گروهها معرقی کنند                                                            | اقدام ۱۰        |
| انتخاب *   | مادرانی که یه آنها توصیه شده در صورت یروز مشکل شیردهی کجا مراجعه کنند                                                                                            | الف ــ ١٠       |
| انتخاب *   | مادرانی که میتوانند یک طریق مناسب برای کمک گرقتن را نام بیرند                                                                                                    | ب ۱۰            |
| انتخاب *   | مادرانی که نوشته ای را در مورد اینکه از کجا می توانند کمک یگیرند ،دریاقت نموده اند                                                                               | ي-١٠            |
| انتخاب *   | اطلاهات داده شده یه مادر در مورد محل کاقی می یاشد                                                                                                    | ت-۱۰            |
|            | میانگین اقدامات( امتیاز بیمارستان)                                                                                                    |                 |

ثبت داده ها

توجه به نکات زیر در تکمیل فرم ضروری است:

- در اقدام ۴ چنانچه در قسمت نوع تخصص، فقط بخش زنان و زایمان انتخاب شود پ۴، ت۴، ث۴ غیر فعال خواهد شد.
  - در اقدام ۴ چنانچه در قسمت نوع تخصص، بیمارستان کودکان انتخاب شود الف۴، ب۴ غیر فعال خواهد شد.
  - در اقدام ۷ چنانچه در قسمت نوع تخصص، فقط بخش زنان و زایمان انتخاب شود ۷ت، ۷ث، ۷ج غیر فعال می شود.
    - امتیاز بندی کل پس از گزارش گیری کلی برنامه امکان پذیر خواهد بود.

# نکات کاربردی مهم در استفاده از نرم افزار

در صورتی که نیاز به ویرایش و یا حذف رکورد وجود داشته باشد به روش ذیل عمل نمایید

**ویرایش:** در کنار رکوردی که نیاز به ویرایش دارد مربع کوچکی وجود دارد، داخل مربع کوچک کلیک نمایید وقتی تیک سبز نمایان شد، در Tab "مورد" بالای صفحه گزینه ویرایش فعال می شود. در شکل ذیل با حلقه قرمز رنگ جایگاه دکمه ویرایش نشان داده شده است. پس از زدن دکمه ویرایش فرمی که ثبت شده است باز می شود و می توان ویرایش مد نظر را انجام داد و مجددا کلید ثبت داده ها را بزنید تا داده های ویرایش شده ثبت شود.

| ,                               | w                              |                           |                                   |                             |                  |                       |                                   |                                                 |                                                    |                                                    |                                                      |                                                               |                                                                |                                                                                       |                                                                                    |                                                                                                 |                                             |                                                                             |                                                                        |                                                                                                    |                                                                                                    |                                           |
|---------------------------------|--------------------------------|---------------------------|-----------------------------------|-----------------------------|------------------|-----------------------|-----------------------------------|-------------------------------------------------|----------------------------------------------------|----------------------------------------------------|------------------------------------------------------|---------------------------------------------------------------|----------------------------------------------------------------|---------------------------------------------------------------------------------------|------------------------------------------------------------------------------------|-------------------------------------------------------------------------------------------------|---------------------------------------------|-----------------------------------------------------------------------------|------------------------------------------------------------------------|----------------------------------------------------------------------------------------------------|----------------------------------------------------------------------------------------------------|-------------------------------------------|
| dit                             | View F                         | avorites                  | Tools                             | Help                        |                  |                       |                                   |                                                 |                                                    |                                                    |                                                      |                                                               |                                                                |                                                                                       |                                                                                    |                                                                                                 |                                             |                                                                             |                                                                        |                                                                                                    |                                                                                                    |                                           |
| د ד                             | ج بيەارستانى                   | کودکان خار                | ىسى ىرگ                           | مىئول برر                   |                  |                       |                                   |                                                 |                                                    |                                                    |                                                      |                                                               |                                                                |                                                                                       |                                                                                    |                                                                                                 |                                             |                                                                             |                                                                        |                                                                                                    | زار های لیست                                                                                                    | C                                         |
|                                 |                                |                           |                                   |                             |                  |                       |                                   |                                                 |                                                    |                                                    |                                                      |                                                               |                                                                |                                                                                       |                                                                                    |                                                                                                 |                                             |                                                                             |                                                                        |                                                                                                    | رد لیست                                                                                                    | وش                                        |
|                                 |                                |                           |                                   |                             |                  |                       |                                   |                                                 |                                                    |                                                    |                                                      |                                                               |                                                                | P                                                                                     | $\langle \cdot \rangle$                                                            | X                                                                                               | Ż                                           |                                                                             |                                                                        | فچه نسخه                                                                                                    | 📔 🍭 تاري                                                                                                    | 2                                         |
|                                 |                                |                           |                                   |                             |                  |                       |                                   |                                                 |                                                    |                                                    |                                                      |                                                               |                                                                | رچب                                                                                   | برگزینہ ہ                                                                          | کار ٹاییدیا رد                                                                                  | ر<br>گرنش                                   | یے۔<br>فشدار به                                                             | ا<br>پیوست                                                             | زهای آیتم                                                                                                    | م<br>ش                                                                                                    | فدد وبرا                                  |
|                                 |                                |                           |                                   |                             |                  |                       |                                   |                                                 |                                                    |                                                    |                                                      |                                                               |                                                                | 5                                                                                     | من                                                                                 | کردن                                                                                            | 6                                           | 14 (A)                                                                      | پرونده                                                                 | ب مورد                                                                                                    | د 🗙 داد                                                                                                    | رد کو                                     |
|                                 |                                |                           |                                   |                             |                  |                       |                                   |                                                 |                                                    |                                                    |                                                      |                                                               |                                                                | 4                                                                                     | برجسب                                                                              | نش کار ہا                                                                                       | رى كر                                       | شتراک و پيکي<br>                                                            | قطكردها ا                                                              |                                                                                                    | مديريت                                                                                                    |                                           |
| 1                               | 2                              | 2                         | 2                                 | 1                           | 1                | 1                     | قيه قاسمى                         | ېقيە قاسمى ر                                    | ېقيە قاسمى ر                                       | قیه قاسمی ر                                        | نيە قاسمى را                                         | يە قاسمى رق                                                   | نيە قاسمى رق                                                   | يە قاسمى رق                                                                           | ، قاسمی رق                                                                         | به قاسمی رقیه                                                                                   | 1394 رۇ                                     | ط کریم                                                                      | ريا                                                                    | ن ايران                                                                                                    | 🔽 تېر                                                                                                    | )                                         |
|                                 |                                |                           |                                   |                             |                  |                       |                                   |                                                 |                                                    |                                                    |                                                      |                                                               |                                                                |                                                                                       |                                                                                    |                                                                                                 |                                             |                                                                             |                                                                        |                                                                                                    | <u> </u>                                                                                                    |                                           |
| 2                               | 2                              | 2                         | 2                                 | 2                           | 2                | 2                     |                                   | اطمه محمدلو                                     | اطمه محمدلو فا                                     | اطمه محمدلو ف                                      | طمه محمدلو فا                                        | للمه محمدلو فاه                                               | طمه محمدلو فاه                                                 | للمه محمدلو فاه                                                                       | مه محمدلو فاه                                                                      | لمه محمدلو قاطم                                                                                 | 1394 فاط                                    | رستان                                                                       | الها                                                                   | ن ايران                                                                                                    | تير                                                                                                    |                                           |
|                                 |                                |                           |                                   |                             |                  |                       |                                   |                                                 |                                                    |                                                    |                                                      |                                                               |                                                                |                                                                                       |                                                                                    |                                                                                                 |                                             |                                                                             |                                                                        |                                                                                                    |                                                                                                    |                                           |
|                                 |                                |                           |                                   |                             |                  |                       |                                   |                                                 |                                                    |                                                    |                                                      |                                                               |                                                                |                                                                                       |                                                                                    |                                                                                                 |                                             |                                                                             |                                                                        |                                                                                                    |                                                                                                    |                                           |
| 2                               | 2                              | 2                         | 2                                 | 2                           | 2                | 3                     | ريم جامعی                         | ريم جامعی ۵                                     | ريم جامعی م                                        | ريم جامعی ۵                                        | يم جامعی امر                                         | يم جامعی ادر                                                  | يم جامعی ادر                                                   | يم جامعی ادر                                                                          | م جامعی ادر                                                                        | بم جامعی ادریم                                                                                  | 1394 س                                      | الغرب                                                                       | ئە                                                                     | ن ايران                                                                                                    | تير                                                                                                    |                                           |
|                                 |                                |                           |                                   |                             |                  |                       |                                   |                                                 |                                                    |                                                    |                                                      |                                                               |                                                                |                                                                                       |                                                                                    |                                                                                                 |                                             |                                                                             |                                                                        |                                                                                                    |                                                                                                    |                                           |
|                                 | سبز                            | يک ہ                      | تی ت                              | د وق                        | نمايي            | يک                    | دارد کل                           | حذف د                                           | نياز به ٠                                          | بی که ن                                            | فوردهاي                                              | کور د/ر ک                                                     | کنار رآ                                                        | ئوچک                                                                                  | مربع ک                                                                             | داخل ،                                                                                          | رد در                                       | د رکو                                                                       | یا چن                                                                  | ں یک                                                                                                    | ت حذف                                                                                                    | جهد                                       |
|                                 |                                |                           | -                                 | -                           |                  |                       |                                   |                                                 |                                                    |                                                    |                                                      |                                                               |                                                                |                                                                                       |                                                                                    |                                                                                                 |                                             |                                                                             |                                                                        |                                                                                                    |                                                                                                    |                                           |
|                                 |                                |                           | 0                                 | 1                           |                  |                       | -<br>-                            | 1:: .                                           | ام                                                 |                                                    | 1. 5                                                 | · 1- 、 ·                                                      | . 1 .                                                          |                                                                                       | 1                                                                                  | ä.                                                                                              |                                             |                                                                             | n ".                                                                   |                                                                                                    | Tah                                                                                                    |                                           |
|                                 |                                |                           | 0                                 | 1                           |                  | گردد                  | حذف                               | د نظر                                           | ای مور                                             | کوردھ                                              | کورد/ ر                                              | نيد تار                                                       | ف را بز                                                        | رد حذ                                                                                 | ت موا                                                                              | در قسم                                                                                          | ىفحە                                        | لای ص                                                                       | رد" با <i>ا</i>                                                        | "مو                                                                                                    | رTab                                                                                                    | ند، د                                     |
|                                 |                                |                           | C                                 |                             |                  | گردد                  | حذف                               | د نظر                                           | ای مور                                             | ِکوردھ                                             | کورد/ ر                                              | نيد تار                                                       | ف را بز                                                        | رد حذف                                                                                | ت موا                                                                              | در قسم                                                                                          | ىفحە                                        | لای ص                                                                       | رد" با/                                                                | "مو                                                                                                    | رTab                                                                                                    | ند، د                                     |
| ÷.                              | i. dan e da                    | - 161 6.15                |                                   | il dan                      |                  | گردد                  | حذف                               | د نظر                                           | ای مور                                             | ِکوردھ                                             | کورد/ ر                                              | نيد تار                                                       | ف را بز                                                        | رد حذف                                                                                | ىت موا                                                                             | در قسم                                                                                          | ىفحە                                        | لای ص                                                                       | رد" با/                                                                | "مو<br>•                                                                                                    | ر Tab                                                                                                    | نىد، د                                    |
| نانى د                          | خارج بيمارسة                   | گ کردکان خ                | يررسى فرز                         | سئرل                        |                  | گردد                  | حذف                               | د نظر                                           | ای مور                                             | ِکوردھ                                             | کورد/ ر                                              | نيد تار                                                       | ف را بز                                                        | رد حذف                                                                                | ىت موا                                                                             | در قسم                                                                                          | فحه                                         | لای ص                                                                       | رد" با/                                                                | "مو<br>ت                                                                                                    | ر Tab<br>الزار های لیا<br>مورد که                                                                                                    | ىد، د<br>كاوش                             |
| ناتى د                          | خارج بيەارىت                   | گ کردکان خ                | بررسی مر:                         | ي .                         |                  | گردد                  | حذف                               | د نظر                                           | ای مور                                             | ِکوردھ                                             | کورد/ ر                                              | نید تار                                                       | ف را بز                                                        | رد حذه                                                                                | ىت موا                                                                             | در قسم                                                                                          | فحه                                         | لای ص                                                                       | رد" با!                                                                | "مو<br>ت<br>تاريخه نسا                                                                                                    | ر Tab<br>انار های ا                                                                                                    | سد، د<br>کارش                             |
| تتى د                           | فارج بيەارىت                   | گ کردکان خ                | يررسي فرا                         | مىئول                       |                  | گردد                  | حذف                               | د نظر                                           | ای مور                                             | ِکوردھ                                             | کورد/ ر                                              | نید تار                                                       | ف را بز                                                        | رد حذه                                                                                | ىت موا<br>رە بىلارس                                                                | در قسم<br>شيكار تايويار                                                                         | ىفحە<br>ربە گر                              | لای ص                                                                       | رد" با/                                                                | "مو<br>ت<br>تاريخچه نسخ<br>مجوزهاي آين                                                                                                    | ر Tab را Tab را Tab را Tab را Tab را Tab را تولی را تولی را تولی را تولی را تولی را تولی را تولی را تولی را تولی                                                                                                    | نىد، د<br>كاوش<br>مشاهد                   |
| اتی د                           | فارج بيەارىت                   | گ کردکان خ                | بررسى مر:                         |                             |                  | گردد                  | حذف                               | د نظر                                           | ای مور                                             | کوردھ                                              | کورد/ ر                                              | نید تار َ                                                     | ف را بز                                                        | رد حذه<br>پې                                                                          | ىت موا<br>رە برگزىد<br>رە برگزىد                                                   | در قسم<br>شاکر تاریدیا<br>فار کردن<br>کردن از ها                                                | لفحه<br>پې کړ<br>پېرو                       | لای ص<br>هفدا<br>من                                                         | رد " با/<br>م<br>پوت<br>مکرها                                          | مو<br>ست<br>الريخيه نسا<br>مجوزهاي آيا<br>حذف مورد                                                                                                    | ر Tab<br>الاار های لیا<br>مورد کی<br>مورد<br>مورد                                                                                                    | سد، د<br>کاوش<br>شاهده<br>مورد            |
| ىتى د                           | فارج بيەارىت                   | گ کردکان خ                | بررسی اس                          | مىئول                       |                  | گردد                  | حذف                               | د نظر                                           | ای مور                                             | ِکوردھ                                             | کورد/ ر                                              | نید تار                                                       | ف را بز                                                        | رد حذة<br>بيب<br>بوا                                                                  | ىت موا<br>رە بركرىد<br>بە                                                          | در قسم<br>شاکر تاییدیا<br>ها کرن<br>گرشکار ها                                                   | ىفحە<br>پوپە<br>رېە گر                      | لای ص<br>هفدا<br>اشتراک و                                                   | رد " با/<br>مولد<br>بونت<br>مکرها                                      | مو<br>ست<br>ست<br>مجوزهای آیا<br>حذف مورد<br>: ایران (5)                                                                                                    | ر Tab را تعالی<br>الاار های الا<br>ور ایش<br>میرون<br>سیرون                                                                                                    | لىد، د<br>كاوش<br>مۇرد<br>مۇرد            |
| ىلى د                           | فارج بيمارىڭ                   | بگ کردکان خ               | يرزسى فر                          | مىئول                       |                  | گردد                  | حذف                               | د نظر                                           | ای مور                                             | ِکوردھ                                             | کورد/ ر                                              | نید تار                                                       | ف را بز                                                        | رد حذه<br>بهب<br>بهب                                                                  | ىت موا<br>رە بركرىد<br>بە                                                          | در قسم<br>شیکار تابیدیا<br>گرنش کار ها                                                          | ىفحە<br>پەر<br>يىكرى                        | لای ص<br>فشا<br>اشتراک و<br>تعاد= 5                                         | رد" با/<br>پوت<br>پوت<br>میکرده                                        | مو"<br>می<br>الریخچه نب<br>مجوزهای آیز<br>دنف مورد<br>: ایران (5)                                                                                                    | ،ر Tab<br>الاار های ال<br>مورد ال<br>ورایاش<br>مورد<br>الارایش                                                                                                    | مد، د<br>کاوش<br>مشاهده<br>مورد           |
| ىتى د ·<br>1                    | خارج بيەارىت<br>2              | گ کردکان خ<br>2           | بررسی مرز<br>2                    | - سئرل<br>1                 |                  | گردد                  | حذف                               | د نظر<br>رقبه قلیی                              | ای مور<br>رقبه ذلیمی                               | ِ کوردھ<br>رويه ڌيمي                               | کورد/ ر<br>ریه قلیعی                                 | نید تار َ                                                     | ف را بز<br>رفه نانهی                                           | رد حذف<br>بچب<br>سبها<br>رفه قلعی                                                     | ىت موا<br>رد بركرىد<br>برچه<br>برچه قلىعى                                          | در قسم<br>شاکر تابیدیا<br>فار تابیدیا<br>گردش کار ها<br>رفیه قلسی                               | فحه<br>پيرو<br>پې کر<br>1394                | لای ص<br>فدا<br>اشتراک و<br>تعاد= 5<br>ریلا کریم                            | رد " با/<br>رد " با/<br>بروند<br>ماکرها<br>برون                        | ست<br>ست<br>ست<br>تاریخچه نسخ<br>حدف مورد<br>: ایران (5)                                                                                                    | ر Tab ر<br>الال هات لو<br>مورد لو<br>مورد<br>مورد<br>الله<br>الالله                                                                                                    | نىكە، د<br>كارش<br>كارش<br>مشاھىر<br>مۇرد |
| <sup>ت</sup> ى د ،<br>1         | قارى يىدارىت<br>2              | گ کورندن د<br>2           | ىرر <i>ى</i> ىر <sup>:</sup><br>2 | . سئرل                      |                  | گردد<br>1             | حذف                               | د نظر<br>رقباقلی                                | ای مور<br>رقبانایی                                 | ِ کوردھ<br>رقبہ قامی                               | کورد / ر                                             | نید تار <sup>-</sup><br>ریهنایی                               | ف را بز<br>رف <sup>يه ټارم</sup> ي                             | رد حذف<br>برهب<br>بوها<br>رقه قلعی                                                    | یت موا<br>رد برگزید<br>برد<br>برده نامی                                            | در قسم<br>شرکار تاییدیا<br>کارش کار ها<br>گرش کار ها<br>رفیه قلیمی                              | فحه<br>په<br>پېړۍ<br>۱394                   | لای ص<br>هذا،<br>اشتراکو<br>ربط کریم                                        | رد " با/<br>پوس<br>پوس<br>مکرها<br>تعاد = 5                            | "مو<br>ت تاريخه سن<br>حق مورهای آيا<br>: ايران (5)                                                                                                    | ر Tab ر<br>بوار دام ا<br>مورد ا<br>مورد<br>مورد این<br>مورد<br>مورد<br>مورد<br>مورد<br>مورد<br>مورد<br>مورد<br>مورد                                                                                                    | ىند، د<br>كارش<br>مالغد<br>مۇرد           |
| ىتى د<br>1                      | قىرى يىدۇرىت<br>2              | گ کردکان د<br>2           | یررسی مرز<br>2                    | سئول<br>1                   |                  | گردد<br>1             | حذف ً                             | د نظر<br>رفیه قدیمی                             | ای مور<br>رقبه ذریعی                               | ِ کوردھ<br>رقبہ قامی                               | کورد / ر<br>رقبه قلیمی                               | نید تار <sup>7</sup><br>رقبه قلمی                             | ف را بز<br>رقبه قامی                                           | رد حذه<br>برچب<br>سب ها<br>رقبه قلعی                                                  | یت موا<br>رد برگزید<br>بره<br>رفیه قلیمی                                           | در قسم<br>شاکار تابیدیا<br>فلامار ها<br>رفیه قلیمی                                              | لفحه<br>پېرو<br>بېرو                        | لای ص<br>فدر<br>اشتراک و<br>ریند کریم<br>ریند کریم                          | رد " با/<br>یوت<br>یوت<br>میکرها<br>بران                               | مو<br>ست<br>میروزهای آیا<br>حط مرد<br>ایران (5)<br>میروزهای آیا<br>میروزهای آیا<br>میروزای آیا<br>میروزای آیا<br>میروزای آی                                                                    | ر Tab ر<br>ور الله<br>ور الله<br>مورد<br>ور الله<br>ور الله<br>ور الله                                                                                                    | نىك، كارش<br>كارش<br>هۇرد<br>مۇرد         |
| <sup>ىتى</sup> د<br>1           | خارج بيدارست<br>2<br>2         | گ کردکان خ<br>2<br>2      | بررسی نرز<br>2                    | . سئول<br>1                 | 1                | محرددد<br>1<br>2      | حذف                               | د نظر .<br>رقبه قدیمی<br>فانلده معدان           | ای مور<br>رقبه ذنبهی<br>فانلهه معدان               | ِ كوردھ<br>رقبہ قامی<br>فاطعہ معدان                | كورد / ر<br>رقبه قليمي<br>فاطمه معتار                | نید تار <sup>-</sup><br>رقبه ذارعی<br>فاطعه محداش             | ف را بز<br>رقبه قامعی<br>فاطعه مصالو                           | رد حذف<br>برچپ<br>ها<br>رقبه قامی<br>فانلمه مصالو                                     | یت موا<br>ره پرکزید<br>رقه قلیی<br>فانله معنار                                     | در قسم<br>شمار تابيديا<br>فريد كردن<br>گردش كار ها<br>رقبه قلمی<br>فاطنه معنائو                 | ىفحە<br>پوپە كر<br><u>يوپ</u> رە كر<br>1394 | لای ص<br>هذیا<br>اشتراک و<br>ریند کریم<br>ریند کریم                         | رد " با/<br>رد " با/<br>یونست<br>یون<br>عداد= 5<br>یران                | مو<br>مت<br>المت<br>موردای آب<br>موردای آب<br>مور آب<br>موردای آب<br>موردای آب<br>موردای آب<br>موردای آب<br>موردای آب | بر Tab بر<br>الإل قات لي<br>مورد لي<br>مورين<br>مرين<br>مرين<br>مرين<br>مرين<br>مرين<br>مرين<br>مرين<br>م                                                                                                    | ملد، د<br>کارش<br>المرابع<br>میرد         |
| ئى د<br>1<br>2                  | درج بیدرت<br>2<br>2            | گ غردەن د<br>2<br>2       | بررسی مر:<br>2                    | - سئول<br>اسئول<br>1        | 1                | گردد<br>1             | حذف                               | د نظر<br>رقبه قلبهی<br>فاشه مصالو               | ای مور<br>رقبه قلبهی<br>فاشه مصافر                 | ِ کوردھ<br>رقبہ قالمی<br>فاشہ مصلو                 | کورد / ر<br>رقبه قلبغی<br>فاظنه مصالو                | نید تار <sup>-</sup><br>ریه قلعی<br>فاطعه مصلار               | ف را بز<br>رقبه قامی<br>فاطعه مصالو                            | رد حذة<br>برچب<br>برقبه قلمی<br>فانلمه مصالو                                          | یت موا<br>رد برگزید<br>برچ<br>رنیه قلبی                                            | در قسم<br>شاکار تاریدیا<br>هاکار تاریدیا<br>رژبه قلمی<br>رژبه قلمی                              | غحه<br>پيرو<br>بيکرو<br>1394                | لای ص<br>هدرا<br>اشتراک و<br>ریط کریم<br>بیارستان                           | رد " با/<br>رد " با/<br>بروند<br>بروند<br>ملکرها<br>علکرها<br>بران     | "مو<br>ت<br>ت<br>بیرونای آیا<br>تیران (5)<br>تیران ا                                                                                                    | ر Tab .<br>الال هاد ال<br>مورد<br>مورد<br>مورد<br>التلكه                                                                                                    | لیک، د<br>کارل<br>سالان<br>مزرد           |
| <sup>بتی د</sup><br>1<br>2      | خارج بيەزىىت<br>2<br>2         | گ کورندان د<br>2<br>2     | بررسی س<br>بر<br>2<br>2           | مىئرل<br>1<br>2             | 1<br>2<br>2      | گردد<br>گرد<br>1<br>2 | حذف خ<br>رقه قلسی                 | د نظر<br>رقبه قنمی<br>فاشه معدلو<br>بریم جامعی  | ای مور<br>رقبه ذارعی<br>فاشه مصالر<br>بریم جامعی   | کورده<br>رقبه قالمی<br>فاطنه مصالو<br>اریم جالمی   | کورد / ر<br>رقِه قالمی<br>فاطعه مصالر<br>الریم جالمی | نید تار َ<br>رقِه قامی<br>فاطمه محالو<br>هریم جامعی           | ف را بز<br>رقبه قادمی<br>قاطمه محدالو<br>مریم جاسمی            | رد حذف<br>برهب<br>برهب<br>وزیه قامی<br>فاطعه محالو<br>هریم جامعی                      | یت موا<br>رد برگزیند<br>من<br>برچه<br>فاظنه محالو<br>مریم جامعی                    | در قسم<br>شرکار تابیدیا<br>فانده<br>رقبه قلمی<br>فانلده معتلر<br>بریم جامعی                     | عحف<br>پری<br>بیکر<br>1394<br>1394          | لای ص<br>فدا<br>فدا<br>فدا<br>بالتراکو<br>ریدا کریم<br>یوارستان<br>بهارستان | رد " با/<br>رد " با/<br>پورت<br>پرونت<br>عران<br>بران<br>بران          | مو<br>م تاریخه ست<br>مورفاع آیا<br>مورفاع آیا<br>مور آیا<br>مور آیا<br>مور آیا<br>مور آیا<br>مور آیا<br>مور آیا<br>مور آی                              | بر Tab بر<br>مرد الا<br>مرد المالي<br>مرد<br>مرد<br>مرد<br>مرد<br>مرد<br>مرد<br>مرد<br>مرد<br>مرد<br>مرد                                                                                                    | لىك، د<br>كارش<br>مۇلاند<br>مۇرد          |
| ئی<br>1<br>2                    | درج بیدریت<br>2<br>2           | گ غردکان خ<br>2<br>2      | بررسی مر <sup>:</sup><br>2<br>2   | سئرل<br>1<br>2              | 1<br>2<br>2      | گردد<br>گرد<br>1<br>2 | حذف خ<br>رقبه قلمی<br>مریم جامعی  | د نظر<br>رقبه قنیعی<br>فاشه مصالی<br>مریم جامعی | ای مور<br>رقبه قنیلی<br>فانلمه مصدلر<br>اریم جانعی | ِ کوردھ<br>رقبہ قابعی<br>فاظمہ مصالو<br>اریم جامعی | کورد / ر<br>رقبه قاسعی<br>قاطمه مصالو<br>الریم جامعی | نید تار <sup>-</sup><br>ریه فلمی<br>فاطمه محالو<br>اریم جامعی | ف را بز<br>رقبه قامهی<br>قاطمه محدلو<br>الریم جامعی            | رد حذف<br>برهب<br>بها<br>رقه قامی<br>فاتله معدان<br>اریم جامعی                        | یت موا<br>رد برگزیند<br>رد برگزیند<br>رقبه قلبی<br>برچ<br>فاطنه معدار<br>مریم جاسی | در قسم<br>شرع کردن<br>فار تابیدیا<br>گردن کارها<br>درقیه قلمی<br>فاطنه مصدار<br>بریم جامعی      | محمد<br>پری<br>بیکر<br>1394<br>1394         | لای ص<br>هدیا<br>اشتراک م<br>دیناد = 5<br>دیناد کریم<br>بیارستان<br>شمالترب | رد " با/<br>رد " با/<br>پونیت<br>پونی<br>مکرها<br>بران<br>بران         | "مو<br>ت الروجة الت<br>حق مرد لاه الم<br>عمران (5)<br>عمران ا                                                                                                    | بر Tab بر<br>ایزار های ایر<br>مورد ایش<br>مورد<br>مورد ایش<br>مورد<br>مورد ایش<br>مورد<br>مورد ایش<br>مورد ایش<br>مورد مورد ایش<br>مورد ایش<br>مورد ایش<br>مورد مورد ایش<br>مورد ایش<br>مورد ایش<br>مورد ایش<br>مورد ایش<br>مورد ای مورد ایش<br>مورد ایش<br>مورد ایش<br>مورد مورد مورد مورد مورد مورد مورد مورد                                                                                                    | لیک، د<br>کارش<br>هاهد<br>مرد             |
| <sup>, ی</sup> د<br>1<br>2<br>1 | دري بيدري.<br>2<br>2<br>2<br>3 | گ عردعان د<br>2<br>2<br>2 | بررسی مرز<br>2<br>2               | سئرن<br>سئرن<br>1<br>2<br>3 | 1<br>2<br>2<br>2 | گردد<br>گرد<br>1<br>3 | حذف خ<br>رقبه قليمی<br>بريم جامعی | د نظر<br>رقبه قدمی<br>فاطعه معدال<br>مربع جامعی | ای مور<br>رقبه ذمین<br>فاطنه معدلن<br>ایریز جامی   | کورده<br>رقبه قاسمی<br>فاطعه معدال<br>مربع جامعی   | کورد / ر<br>رقبه قاسمی<br>فاطمه معدار<br>مرزم جامعی  | نید تار <sup>۲</sup><br>رقه قلعی<br>فاطعه معدلو<br>مردز داه   | ف را بز<br>رقبه قاسی<br>فاطمه معدلو<br>ایریم جاسی<br>میردازشاه | رد حذة<br>برچب<br>برچب<br>سب ها<br>مين الماسي<br>فاطنه معدار<br>مرزيد جامعي<br>مرزيده | یت موا<br>رد برگزیند<br>برچ<br>فانلمه معدار<br>مریم جامعی<br>میریزشاه              | در قسم<br>مشکار تابیدیا<br>مشکار تابیدیا<br>رقبه قلسی<br>فاطنه مصالر<br>ایریا جاسی<br>میرنازشاه | عحف<br>پرید<br>برید<br>1394<br>1394         | لای ص<br>هدا<br>هدا<br>منازکو<br>رینظ کریم<br>بیارستان<br>غرب تیران         | رد " با/<br>رد " با/<br>پوست<br>پوست<br>میکرده<br>بران<br>بران<br>بران | مو<br>ست<br>مجروزهای آیا<br>مجروزهای آیا<br>مجروزی آیا<br>مجروزی آیا<br>مجروزی آیا<br>مجروزی آیا<br>مجروزی آیا<br>مجروزی آیا<br>مجروزی آیا<br>مجروزی آیا<br>مجروزی آیا<br>مجروزی آیا<br>مجروزی آیا<br>مجروزی آیا<br>مجروزی آیا<br>مجروزی آیا<br>مجروزی آیا<br>مجروزی آی آیا<br>مجروزی آ                                                                            | بر Tab بر<br>الإل هات ل<br>مورب ل<br>مورب الله<br>مورب الله مورب الله مورب الله مورب المورب المورب الم مورب المور المورب المورب المور المورب المورب المور المورب المورب المور المورب المورب المور المورب المورب المور المورب المورب المور المورب المورب المور المورب المورب المور المورب المورب المور المورب المورب المورب المورب المورب المورب المورب المورب المورب المورب المورب المورب المورب المورب المورب المورب المورب المو | مند، د<br>کارش<br>مذاهد                   |

در صورت نیاز به مشاهده همه داده ها و دریافت گزارش از داده ها می توانید Tab "لیست" را در بالای صفحه را انتخاب نمایید و "نمای جدول داده ها" را در سمت راست انتخاب نمایید و داده ها را در فرمت ذیل ببینید. می توانید با انتخاب تمام داده ها و با فرمان کپی، در یک فایل اکسل جداگانه و بر روی دسکتاب و با فرمان کپی داده ها را در فایل مد نظر مشاهده نمایید و در صورت نیاز، داده های دانشگاه فایل اکسل جداگانه و بر روی دسکتاب و با فرمان Past تمام داده ها را در فرمت دیل ببینید. می توانید با انتخاب تمام داده ها و با فرمان کپی، در یک فایل اکسل جداگانه و بر روی دسکتاب و با فرمان Past تمام داده های بیشنهاد می گردد .

## 

عملیات سایت 🔻 过 🛛 کاوش

😥 🔁 http://www.health.gov.ir/family/CHH\_BFP/CHS/Lists/List12/AllItems.aspx?ShowInGrid=True&View=%78656EE170%2DE6F8%2D4A60%2D94C7%2DE5DA687EB883%7D&InitialTabId=Ribbon%2EList&VisibilityCont 🔎 🛪 🖒 🚖 🔅

| 🗙 فرم جمع بندی اطلاعات حواد: |  |
|------------------------------|--|
|------------------------------|--|

| Edit View Favorites Lools He |
|------------------------------|
| cuit view ravonites roois me |

| ی د ۲ | رج بيمارستان | ۔ کردکان خا | ەسئول بررسى ەرگ     |    |   |
|-------|--------------|-------------|---------------------|----|---|
| P.    | 23           | -4-         | 🗐 وب پارت های فرم 🗸 | II | ١ |

| کی<br>مات گردا<br>کار خ | ی<br>جوز های تنظیر<br>لیست | ي<br>تنظيمات<br>ليست | ی وب پارت های فرم ۲<br>وبر ایش لیست<br>ایک کام سریع جدید | ارشی کردن<br>فرم | Acce<br>غ | گرام Visio<br>, <b>با برنامه</b> ess<br>, جدول کارکرد | ۷ ایجاد نیا<br>A باز کردن<br>باز کردن | رکرین به<br>Exce | سال به صاد<br>Outlo | ک<br>Sha<br>look | S<br>arePoint<br>Work | همگام سازی با :<br>space | RŠ | . هشدار به<br>من ب | ایعیل یک<br>ایعیل یک<br>پیوند | ج ا | <ul> <li>نمای کنونی:</li> <li>شهه موارد</li> <li>بالا</li></ul> | رایش نما<br>جاد ستور<br>ابجایی به |            | ندایش بخان نگالیف<br>2 نمایش جمع<br>5 نوسازی داده ها |     | اللہ<br>مطر<br>جدید | لغای<br>انغای انغای جنول داده<br>ستاندارد |
|-------------------------|----------------------------|----------------------|----------------------------------------------------------|------------------|-----------|-------------------------------------------------------|---------------------------------------|------------------|---------------------|------------------|-----------------------|--------------------------|----|--------------------|-------------------------------|-----|-----------------------------------------------------------------|-----------------------------------|------------|------------------------------------------------------|-----|---------------------|-------------------------------------------|
|                         | تنظيمات                    |                      | نظيم ليست                                                | ü                |           |                                                       |                                       | در کردن          | اتصال و صار         |                  |                       |                          |    | شتراک و پیگیری     | N.                            |     | یت نماها                                                        | مدير                              |            | ل داده ها                                            | جدو | -                   | فرمت مشاهده                               |
| *                       |                            | بررسى 🔻              | تعداد كل فرم هاي ثبت مورد                                | i 🔻 a18          | ▼ a15     | 🔻 a13                                                 | ▼ a11                                 | <b>▼</b> 88      | <b>▼</b> a5         | <b>▼</b> a:      | 3 🔻                   | makan                    | •  | darejamavary       | •                             | sal | ▼ shahrestar                                                    | 1 🔻                               | daneshghah | 👻 🛛 ostan 🥌                                          | ø   |                     | كتابخانوها                                |
|                         |                            |                      |                                                          | 0                | 0         | 0                                                     | 0                                     | 0                | 0                   |                  | 0 01                  |                          | 01 |                    | 1394                          |     | ہ شیں                                                           | در                                | ايلام      | ايلام 🔻                                              |     |                     | la I                                      |
|                         |                            |                      |                                                          | 0                | 0         | 0                                                     | 0                                     | 0                | 0                   |                  | 0 02                  |                          | 01 |                    | 1394                          |     | ہ شیں                                                           | در                                | أيلام      | ايلام                                                |     |                     | متسحاس                                    |
|                         |                            |                      |                                                          | 0                | 0         | 0                                                     | 0                                     | 0                | 0                   |                  | 6 01                  |                          | 01 |                    | 1394                          |     | دم                                                              | ų                                 | ايلام      | ايلام                                                |     |                     | جمع                                       |
|                         |                            |                      |                                                          | 1                | 0         | 0                                                     | 0                                     | 0                | 0                   |                  | 0 02                  |                          | 01 |                    | 1394                          |     | دم                                                              | ų                                 | ايلام      | ايلام                                                |     |                     | 4 - L -                                   |
|                         |                            |                      |                                                          | 0                | 0         | 0                                                     | 0                                     | 0                | 0                   |                  | 0 01                  |                          | 01 |                    | 1394                          |     | در سیریک                                                        | ц,                                | ھرمزگان    | ەرىزگان                                              |     |                     | مباحث                                     |
|                         |                            |                      |                                                          | 0                | 0         | 0                                                     | 0                                     | 0                | 0                   |                  | 0 02                  |                          | 01 |                    | 1394                          |     | در سیریک                                                        | n,                                | ھرمزگان    | ەرىزگان                                              |     |                     |                                           |
|                         |                            |                      |                                                          | 0                | 0         | 0                                                     | 0                                     | 0                | 0                   |                  | 0 01                  |                          | 01 |                    | 1394                          |     | فول                                                             | دز                                | دزفول      | خوزستان                                              |     |                     | ⊿ سطل بازیافت                             |
|                         |                            |                      |                                                          | 0                | 0         | 0                                                     | 0                                     | 0                | 3                   |                  | 0 02                  |                          | 01 |                    | 1394                          |     | فول                                                             | دز                                | دزفول      | خوزستان                                              |     |                     | 🖺 همه محتویات سایت                        |
|                         |                            |                      |                                                          | 3                | 0         | 0                                                     | 0                                     | 0                | 0                   |                  | 0 01                  |                          | 01 |                    | 1394                          |     | ش                                                               | ż                                 | زاهدان     | سيستان و بلوچستان                                    |     |                     |                                           |
|                         |                            |                      |                                                          | 25               | 19        | 0                                                     | 2                                     | 0                | 2                   |                  | 0 02                  |                          | 01 |                    | 1394                          |     | اش                                                              | ż                                 | زاهدان     | سيستان و بلوچستان                                    |     |                     |                                           |
|                         |                            |                      | 0                                                        | 0                | 0         | 0                                                     | 0                                     | 0                | 0                   |                  | 0 01                  |                          | 01 |                    | 1394                          |     | 2                                                               | ار                                | اراڭ       | ىركزى                                                |     |                     |                                           |
|                         |                            |                      | 4                                                        | 0                | 0         | 0                                                     | 0                                     | 0                | 2                   |                  | 2 02                  |                          | 01 |                    | 1394                          |     | 2                                                               | ار                                | اراڭ       | ەركزى                                                |     |                     |                                           |
|                         |                            |                      | 0                                                        | 0                | 0         | 0                                                     | 0                                     | 0                | 0                   |                  | 0 03                  |                          | 01 |                    | 1394                          |     | 2                                                               | ار                                | اراڭ       | ىركزى                                                |     |                     |                                           |